#### 1/7

# **Compilar proyectos GWT en eclipse**

## 1. Ruta de compilación de configuración

 Nos ubicamos en el proyecto y pulsamos clic derecho sobre la raíz de nuestro proyecto, buscamos la opción "Build Path" y ponemos el cursor sobre él, se nos despliega un menú de opciones y damos clic izquierdo en la opción "Config Build Path" para que se nos abra las propiedades de dicho proyecto.

# 2. Propiedades para los proyectos

 Una vez visualizada la pestaña buscaremos en la parte izquierda donde está el filtrado de propiedades, buscamos la propiedad "Java Build Path" y presionaremos clic izquierdo.

#### Ruta de compilación de Java (Java Build Path)

- En ella encontraremos una pestaña que contiene la siguiente, propiedades.
- 1. Source: Carpetas de origen en la ruta de compilación
- 2. Projects: Proyectos necesarios en la ruta de compilación
- 3. Libraries. JAR y carpetas de clase en la ruta de compilación
- 4. Order and Export: Crear orden de ruta de clase y entradas exportadas: (las entradas exportadas se aportan a proyectos dependientes)
- 5. Module Dependencies. Todos los módulos con sus detalles.
- Nos Ubicamos en la propiedad Libraries en esta pestaña buscamos el boton Add Library y seleccionamos la opción JRE System Librery para poder agrega el OPENJDK-8 en este caso.
- ¡si ya tiene la librería sáltate este paso.!

| Last update:<br>2022/04/06 1 | 16:56        | ada:sicoferp:bpp:dc                             | octecnica:bpp:compile http://wiki.adacsc.co/doku.php?          | 'id=ada:si | coferp:bpp:doctecni | ca:bpp:cor     | mpile |
|------------------------------|--------------|-------------------------------------------------|----------------------------------------------------------------|------------|---------------------|----------------|-------|
| Actividades                  | 🕸 Eclipse 🔻  |                                                 | 10 de feb 17:49 •                                              |            | ا ی ا               | N 🖓 🕹          | Î •   |
|                              |              |                                                 | Add Library                                                    |            | □ 😣                 |                |       |
| File E                       | Edit Source  | type filter text <ul> <li>Resource</li> </ul>   | Add Library<br>Select the library type to add.                 | <b>a</b>   | ↔ → ↔ → %           | \$ - E         |       |
|                              | Package Expl | Builders<br>Coverage<br>GWT<br>GWT SDM Compiler | Connectivity Driver Definition<br>CXF Runtime<br>EAR Libraries |            | Add JARs            | <c c++=""></c> |       |

| <ul> <li></li> <li></li> <li><th>▶ ∰ &gt; OTP_FWI           ▶ ∰ &gt; OTP_FWI           ▶ ₩ WsCargarA           ₩           ₩</th><th>Java Build Path<br/>Java Code Style<br/>Java Code Style<br/>Java Compiler<br/>Javadoc Location<br/>Java Editor<br/>Namespaces<br/>Project Facets<br/>Project References<br/>Run/Debug Settings<br/>SonarLint<br/>SVN Info</th><th>GWT<br/>JRE System Library<br/>JUnit<br/>Maven Managed Dependencies<br/>Plug-in Dependencies<br/>Server Runtime<br/>User Library<br/>Web App Libraries<br/>Concet<br/>Finish</th><th>Add External JARs<br/>Add Variable<br/>Add Library<br/>Add Class Folder<br/>dd External Class Folder<br/>Edit<br/>Remove</th><th></th></li></ul> | ▶ ∰ > OTP_FWI           ▶ ∰ > OTP_FWI           ▶ ₩ WsCargarA           ₩           ₩        | Java Build Path<br>Java Code Style<br>Java Code Style<br>Java Compiler<br>Javadoc Location<br>Java Editor<br>Namespaces<br>Project Facets<br>Project References<br>Run/Debug Settings<br>SonarLint<br>SVN Info | GWT<br>JRE System Library<br>JUnit<br>Maven Managed Dependencies<br>Plug-in Dependencies<br>Server Runtime<br>User Library<br>Web App Libraries<br>Concet<br>Finish | Add External JARs<br>Add Variable<br>Add Library<br>Add Class Folder<br>dd External Class Folder<br>Edit<br>Remove |  |
|----------------------------------------------------------------------------------------------------|----------------------------------------------------------------------------------------------|----------------------------------------------------------------------------------------------------|----------------------------------------------------------------------------------------------------|----------------------------------------------------------------------------------------------------|--|
|                                                                                                    | 22 priva<br>23 priva<br>24 priva<br>25 26 publi<br>27 }<br>28 29 publi<br>30 r<br>31 }<br>32 | <pre>argeted kuntimes &gt; Task Repository Task Tags &gt; Validation WikiText  c C Long getId() { eturn this.id;</pre>                                                                                         | Canc                                                                                                    | Migrate JAR File<br>Apply<br>el Apply and Close                                                                    |  |

- nos pedirá que Seleccionemos un JRE para la ruta de compilación del proyecto, seleccionamos Wordspace defaul JRE(java-8-openjdk-amd64) y presionamos el botón Finish para agregar el JDK-8 para la ruta de compilacion ya que GWT necesita la version 8 de java.
- Si no te sale por default en la opción especificada anteriormente, seleccionamos el **ckeckbox Alternate Jre** y seleccionamos la versión 8 porque es posible que tengas varios JDK.

#### Agregar librería GWT

 Ahora procedemos a agregar la librería de GWT, volvemos a seleccionar la opción Add Library y este caso agregaremos la librería GWT y presionamos "Next"

| Actividades | Eclipse •                                                                                                    |                                                                                                    | 10 de feb 18:09 ●                              | 🧶 📀 🌏                                                                                                    | ▼ UPD <b>4</b> )) <b>.</b> - |
|-------------|----------------------------------------------------------------------------------------------------|----------------------------------------------------------------------------------------------------|------------------------------------------------|----------------------------------------------------------------------------------------------------|------------------------------|
|             |                                                                                                    |                                                                                                    | Add Library 🗆 🗙                                | □ 😣                                                                                                    |                              |
|             | e Edit Source                                                                                                    | type filter text<br>Resource<br>Builders<br>Coverage<br>GWT<br>GWT SDM Compi<br>Java Build Path<br>Java Code Style<br>Java Code Style<br>Style<br>Style<br>Java Code Style<br>Style<br>Java Code Style<br>Style<br>Java Code Style<br>Style<br>Java Code Style<br>Java Code Style<br>Java Code Style<br>Java Code Style<br>Style<br>Java Code Style<br>Style<br>Style<br>S | Add Library<br>Select the library type to add. | <pre> c&gt; + c&gt; + 8  iencies  Add JARs Add External JARs Add Variable Add Library Add Class Folder Add External Class Folder Edit Edit Remove</pre> |                              |
|             | 22 privat<br>23 privat<br>24 privat<br>25<br>26 public<br>27 }<br>28<br>29 public<br>30 re<br>31 }<br>32<br>DELO | <pre>Targeted Runtimu Targeted Runtimu Task Repository Task Tags Validation WikiText  C Long getId() { aturn this.id;</pre>                                                                                                    |                                                | Migrate JAR File Apply Cancel Apply and Close                                                                                                    |                              |

- se nos abrirá una pestaña en este punto PODEMOS Agregar, eliminar o descargar SDK SELECCIONAMOS LA versión Gwt-2.5 y presionamos el botón "Apply and Close" aplicamos y guardamos cambios.
- De forma predeterminada, el SDK marcado se agrega a la ruta de compilación de los proyectos recién creados.

| Activida | des      | 🎯 Google Chr                        | ome 🔻                                            |                      | 10 de feb 18:28 •                                                                          |      | 🧶 🥹 🌏                     | 💎 💷 🔹 🐨        |
|----------|----------|-------------------------------------|--------------------------------------------------|----------------------|--------------------------------------------------------------------------------------------|------|---------------------------|----------------|
|          |          |                                     |                                                  |                      | Preferences (Filtered)                                                                     |      |                           |                |
|          | File     | Edit Source                         | type filter text                                 | type filter text 🛛 🛞 | GWT Settings 🗘 👻 🖒                                                                         | - 8  | ↓ ↓ ↓ ↓ ↓                 |                |
|          | : 🗖      | • E E : ••                          | <ul> <li>Resource<br/>Builders</li> </ul>        |                      | Add, remove or download SDKs.                                                              |      | lencies                   | <c c++=""></c> |
| •        | <br>     | I Package Expl<br>→ ₩ ADA_MOD       | Coverage                                         |                      | By default, the checked SDK is added to the build path<br>newly created projects.<br>SDKs: | of   | Add JARs                  |                |
|          |          | ▶ # > MODELO > # > OTP FWE          | Java Build Path                                  |                      | Name Versio Location Ad                                                                    | d    | Add External JARs         |                |
|          | <b>?</b> | ▶ 🔛 WsCargarA                       | Java Code Style     Java Compiler                |                      | GWT 2.7.0 2.7.0 /home/davidmonter Ren                                                      | nove | Add Variable              |                |
|          | 0        |                                     | Javadoc Location<br>Java Editor                  |                      | Gwt-2.5.0. 2.5.0.rc /home/davidmonte                                                       | load | Add Library               |                |
|          | =        |                                     | Namespaces<br>Project Facets                     |                      | <b>†</b>                                                                                   |      | Add Class Folder          |                |
|          |          |                                     | Project Natures<br>Project Referenc              |                      |                                                                                            |      | Add External Class Folder |                |
|          |          |                                     | Run/Debug Settin                                 |                      |                                                                                            | ,    | Edit                      | -              |
|          |          |                                     | SVN Info<br>Targeted Runtim                      |                      |                                                                                            | /    | Remove                    |                |
| >_       |          | 22 priva                            | Task Repository     Task Tags                    | (2) Page P/2 (a)     | Cancel                                                                                     |      | Migrate JAR File          |                |
|          |          | 23 priva<br>24 priva                | <ul> <li>Validation</li> <li>WikiText</li> </ul> |                      | анса                                                                                       |      | Apply                     |                |
|          |          | 25<br>26 <b>publi</b><br>27 }<br>28 | · ?                                              |                      |                                                                                            |      | Cancel Apply and Close    |                |
|          |          | 29 publi<br>30 r<br>31 }            | <pre>c Long getId() { eturn this.id;</pre>       |                      |                                                                                            |      |                           |                |
|          | мо       | 32<br>DELO                          |                                                  |                      |                                                                                            |      |                           | : 😯            |

#### Seleccione un SDK para agregar a la ruta de clases(Select an SDK to add to

### the classpath).

• seleccionamos la opción Use specific SDK finalizamos el proceso con el botón "Finish"

| Actividad | les                                           | Eclipse •                                     |                                                                                  | 10 de feb 18:42 ●                                                        | 🤌 🥸 🍕                       | 💎 💷 🔹              |
|-----------|-----------------------------------------------|-----------------------------------------------|----------------------------------------------------------------------------------|--------------------------------------------------------------------------|-----------------------------|--------------------|
| (         | -11                                           |                                               |                                                                                  | Add Library 🗆 🗴                                                          | □ ⊗                         | - • ×              |
|           | File                                          | ▼ 🗐 🕼 İ 🞸                                     | .dit     Source       type filter text       Resource                            | GWT SDK<br>Select an SDK to add to the classpath.                        | ⟨¬ ▼ <> ▼ <>                |                    |
|           |                                               | Package Expl                                  | Builders<br>Coverage<br>I GWT                                                    | GWT SDK<br>Use default SDK (Gwt-2.5.0.rc1 - 2.5.0.rc1)<br>Configure SDKs | Add JARs                    | <c c++=""> 😻 📩</c> |
|           | ● ➡ ADA_MOD<br>● ➡ ADA_MODELC<br>● ➡ > OTP_FW |                                               | GWT SDM Compiler<br>Java Build Path<br>→ Java Code Style                         | O Use specific SDK: GWT 2.7.0 - 2.7.0 ▼                                  | Add External JARs           | P*                 |
|           | @<br>@<br>[4]                                 | ▶ 避 WsCargarA                                 | <ul> <li>Java Compiler</li> <li>Javadoc Location</li> <li>Java Editor</li> </ul> |                                                                          | Add Variable<br>Add Library |                    |
|           | 5                                             |                                               | Namespaces<br>Project Facets                                                     | ,                                                                        | Add Class Folder            |                    |
|           |                                               |                                               | Project Natures<br>Project References<br>Run/Debug Settings                      |                                                                          | dd External Class Folder    | 8                  |
| ·S        |                                               |                                               | <ul> <li>SonarLint</li> <li>SVN Info</li> <li>Targeted Runtimes</li> </ul>       | Image: Cancel Cancel Finish                                              | Remove                      |                    |
|           |                                               | 22 privat                                     | <ul> <li>Task Repository</li> <li>Task Tags</li> </ul>                           |                                                                          | Migrate JAR File            |                    |
|           |                                               | 23 privat<br>24 privat<br>25                  | <ul> <li>Validation</li> <li>WikiText</li> </ul>                                 |                                                                          | Apply                       |                    |
|           |                                               | 26 public<br>27 }<br>28<br>29 public<br>30 re | c Long getId() {<br>eturn this.id;                                               | Canc                                                                     | Apply and Close             | -                  |
|           | MOD                                           | 32<br>DELO                                    |                                                                                  |                                                                          |                             |                    |

# 3. Java Compile

- Ahora buscamos en la parte izquierda donde estan los filtros de los atributos y le damos clic en esta opción nos aparecerá una pestaña en la que ubicaremos "Compile default compliance level".
- en esta parte seleccionaremos la versión java **1.8** para compilar nuestro proyecto con la versión compatible en **GWT**.

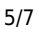

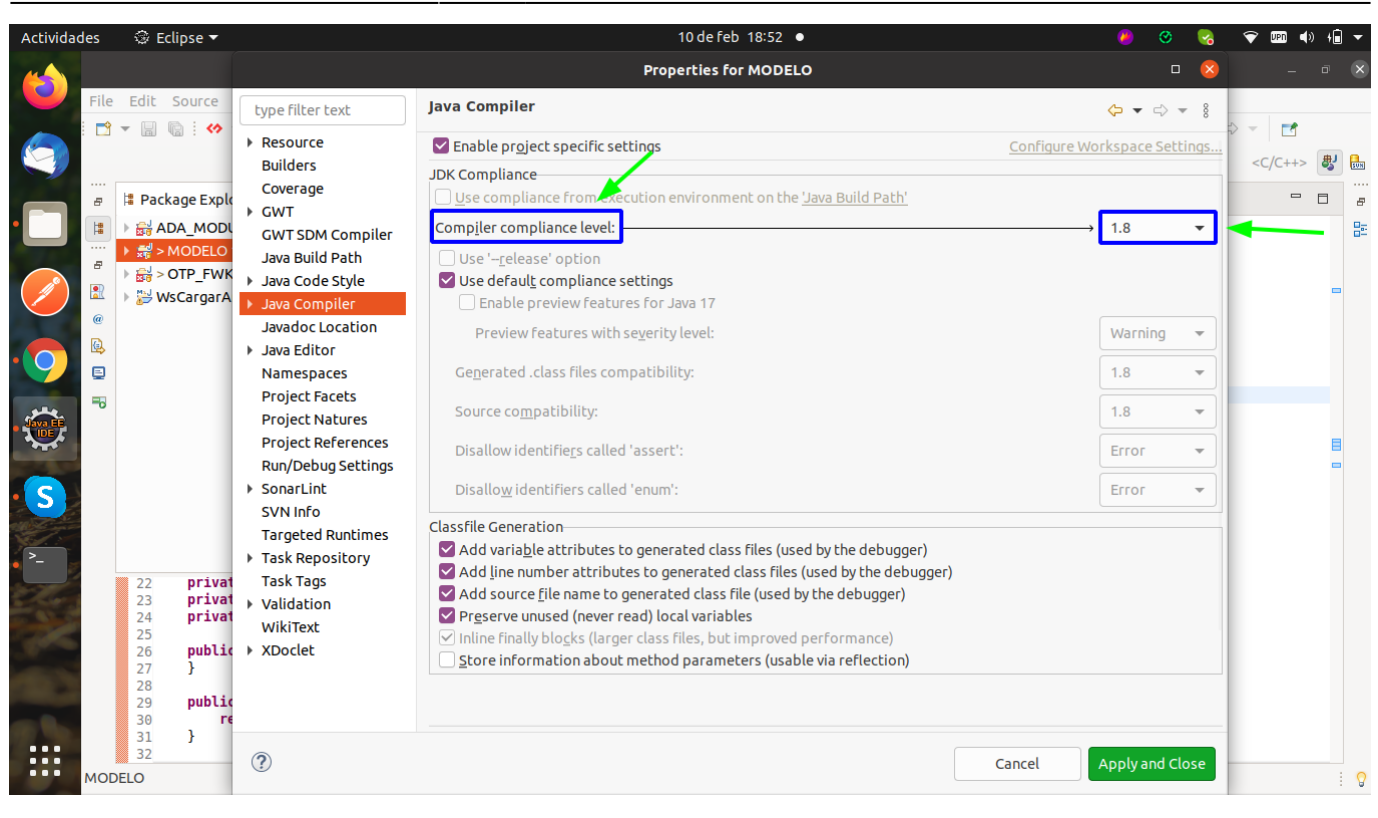

# 4. Projects Facets

 Nos dirigimos ala propiedad "Project Facets" nos mostrará las facetas del proyecto, buscamos la opción Java y la seleccionamos y le ponemos la versión 1.8 para la compilación.

| Actividades | Eclipse •                                                                                                    |                                                                                                    | 110                                                                                                    | de feb 09:30 🔹                                                            |         | 🤌 🥴 🎴                    | 💎 💷 🌒 🕯                 | •              |
|-------------|----------------------------------------------------------------------------------------------------|----------------------------------------------------------------------------------------------------|----------------------------------------------------------------------------------------------------|---------------------------------------------------------------------------|---------|--------------------------|-------------------------|----------------|
|             |                                                                                                    |                                                                                                    | Properties                                                                                                    | for ADA_MODULOS                                                           |         | 0 😣                      |                         |                |
|             | S       S       Eulipse         Image: Source       type filter text         Image: Source       Wige: Source         Image: Source       Builders         Coverage       Coverage         Image: Source       Builders         Coverage       Coverage         Image: Source       Builders         Coverage       Coverage         Image: Source       Builders         Image: Source       Builders         Image: Source       Builders         Image: Source       Java Build Path         Image: Source       Java Code Style         Image: Source       Java Couplier         Java Code Style       Java Couplier         Java Source       Java Editor         Namespaces       Project Natures         Project References       Run/Debug Settings         SonarLint       SVN Info         Task Repository       Task Repository         Task Repository       Task Repository         Task Repository       Task Repository         Task Tags       Validation         WikiText       Source | is a constant       type filter text         is a constant       is a constant         is a constant       is a constant         is a constant       java Build Path         is a constant       java Constant         is a constant       java Compiler         javadoc Location       java Editor         is a constant       java Editor         is a constant       java Editor         is a constant       java Editor         is a constant       java Editor         is a constant       java Editor         is a constant       java Editor         is a constant       java Editor         is a constant       java Editor         is a constant       java Editor         is a constant       java Editor         is a constant       java constant         is a constant       java constant         is a constant       java constant         is a constant       java constant         is a constant       java constant         is a constant       java constant         is a constant       java constant         is a constant       java constant         is a constant       java constant         is a constant       < | Properties Project Facets Configuration: <custom> Project Facet Application Client module Axis2 Web Services CXF 2.x Web Services CXF 2.x Web Services CXF 2.B Module EAR EAB GEJB Module EJBDoclet (XDoclet)</custom>                                                                                                    | For ADA_MODULOS                                                           | □       |                          | - 0<br><c c++=""> 🐉</c> |                |
| S ■         |                                                                                                    | Project Natures<br>Project References<br>Run/Debug Settings<br>> SonarLint<br>SVN Info<br>> Task Repository<br>Task Tags<br>> Validation<br>Wili Tavt                                                                                                    | Image: Second Second Secon | 1.0       1.8       1.0       2.3       1.1       2.2       1.6       2.2 |         |                          |                         |                |
|             |                                                                                                    | @                                                                                                    |                                                                                                    |                                                                           | Revert  | Apply<br>Apply and Close |                         |                |
| ADA         | A_MODULOS                                                                                                    |                                                                                                    |                                                                                                    |                                                                           | ADMINIS | TRACION - GWT Col        | e: (0%) 👞 🖻 🗄           | <mark>0</mark> |

# 5. GWT settings

 le damos clic derecho en la opción "GWT" y seleccionamos "General Setting" seleccionamos \* ADA\_MODULOS-com.co.ada.modulos y seleccionamos Use GWT que en este caso es el proyecto que se va a compilar y para finalizar el proceso aplicamos cambios y cerramos el procedimiento con "Apply and Close".

| Actividades 🛛 🎯 Google Chrome 🔫 |                                                                                                    | 10 de feb 19:24 ●                 |                                           |                        | 🤌 🧐 🥱 💎 💷 🕯 👘 🖛              |
|---------------------------------|----------------------------------------------------------------------------------------------------|-----------------------------------|-------------------------------------------|------------------------|------------------------------|
|                                 |                                                                                                    |                                   | Properties for ADA_MODULOS                |                        | – ō 🗙                        |
|                                 | File Edit Source Refactor Navigate                                                                                                    | type filter text                  | General Settings                          | <>                     |                              |
|                                 | 🔁 🖛 🔚 👘 🕐 🔻 📮 🗎 🔌 🖉                                                                                                    | Resource                          |                                           | /                      | ▼ \$\$ \$ <b>\$ \$ \$ \$</b> |
|                                 |                                                                                                    | Builders                          | GWT SDK                                   |                        | Q ⋮ 😭 <c c++=""> 🐉 🔛</c>     |
|                                 | 🖶 🔰 Package Explorer 🗙                                                                                                    | Coverage                          | O Use default SDK (Gwt-2.5.0.rc1 - 2.5.0. | rc1) Configure SDKs    |                              |
|                                 | 🟥 🕨 🛒 > ADA_MODULOS 143036 [http:                                                                                                    | General Settings                  | O Use specific SDK: GWT 2.7.0 - 2.7.0     |                        | 80                           |
|                                 | Bill > MODELO 147239 [http://adac:     Bill > OTP_EWK 146970 [http://adac                                                                                                    | Web Application                   | Entry Point Modules                       |                        |                              |
|                                 | Superior State (1997) (1997) (       | Java Build Path                   | ADA MODULOS - com.co.ada.modulo           | Add Science            | -                            |
|                                 | @                                                                                                    | <ul> <li>Java Compiler</li> </ul> |                                           |                        |                              |
|                                 |                                                                                                    | Javadoc Location                  |                                           | Remove                 |                              |
|                                 |                                                                                                    | Java Editor<br>Namespaces         |                                           | Restore Defaults       |                              |
| Java EF                         |                                                                                                    | Project Facets                    |                                           |                        |                              |
| *****                           |                                                                                                    | Project Natures                   |                                           |                        | B                            |
|                                 |                                                                                                    | Run/Debug Settings                |                                           |                        |                              |
|                                 |                                                                                                    | SonarLint                         |                                           |                        |                              |
| -                               |                                                                                                    | SVN Info                          |                                           |                        |                              |
|                                 |                                                                                                    | ?                                 |                                           | Cancel Apply and Close | <b></b>                      |
|                                 | 23 private Boolean origen<br>24 private String urlExte                                                                                                    | rno;                              |                                           |                        |                              |
| -                               | 25<br>26 public Modulo() {                                                                                                    |                                   |                                           |                        |                              |
|                                 | 27 }                                                                                                    |                                   |                                           |                        |                              |
|                                 | <pre>29 public Long getId() { 29 return this id; 29 return this id; 29 return this id; 29 return this id; 29 return this id; 29 return this id; 29 return this id; 20 return this id; 20</pre> |                                   |                                           |                        |                              |
|                                 | 31 }                                                                                                    |                                   |                                           |                        |                              |
|                                 | 32<br>ADA MODULOS                                                                                                    |                                   |                                           |                        |                              |
|                                 | -                                                                                                    |                                   |                                           |                        | · · ·                        |

# 6. Compile

 por último para finalizar todos los procesos le damos clic derecho GWT Compile nos aparecerá una pestaña que nos indicara el setting que agregamos en el proceso anterior y presionamos compile contestó ya el proyecto se estará compilando como un proyecto GWTY ya tendremos nuestro proyecto compilado.

| Actividad | es 🗇 Eclipse 🔻                                                                                                    | 10 de feb 19:30 ●                                                                                                    |                                   | 🤌 📀 🌏                                | 💎 💷 🌒 🕯 .      | •   |
|-----------|----------------------------------------------------------------------------------------------------|----------------------------------------------------------------------------------------------------|-----------------------------------|--------------------------------------|----------------|-----|
| (2)       | ada-worl                                                                                                    | GWT Compile                                                                                                    |                                   | IDE                                  | - 8            | ×   |
|           |                                                                                                    | Compile<br>Build the project with the GWT compiler                                                                              |                                   | - {} + t> c> c> - c><br>• { = t = c} | <c c++=""></c> | S N |
|           | Package Explorer ×                                                                                                    | Project: ADA_MODULOS                                                                                                    | Browse                            |                                      | - 8            | 8   |
|           | Image: ADA_MODULOS 143036 [http://adacsc         Image: ADA_MODELO 147239 [http://adacsc.co:144         Image: ADA_MODELO 147239 [http://adacsc.co:144 | Compiler & Shell<br>Log level: Info ▼<br>Output style: Obfuscated ▼<br>Entry Point Modules<br>MADA_MODULOS - com.co.ada.modulos | Add<br>Remove<br>Restore Defaults |                                      |                | 32  |
|           | <pre>22 private Elsteinoutcutegoria-<br/>23 private Boolean origen;<br/>24 private String urlExterno;<br/>25<br/>26 public Modulo() {<br/>27 }<br/>28<br/>29 public Long getId() {<br/>30 return this.id;<br/>31 }<br/>32<br/>300 MODULOS</pre>                                                                                                    | > Advanced Cancel Apply                                                                                                    | Compile                           |                                      |                | 0   |
| /         | ADA_MODULOS                                                                                                    |                                                                                                    |                                   |                                      |                | 8   |

← Volver atrás

From: http://wiki.adacsc.co/ - **Wiki** 

Permanent link: http://wiki.adacsc.co/doku.php?id=ada:sicoferp:bpp:doctecnica:bpp:compile

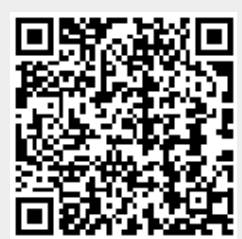

Last update: 2022/04/06 16:56